## **Delete a Hospital Booking**

## If an appointment is required to be removed from the system

- 1. Search for the patient **OR**
- 2. Navigate to the date & theatre that the patient is booked for
- 3. Select the patient & right click to open menu
- 4. Select Delete Appointment

| 8      | 2 Today<br>0 Jul v 2022 v 0<br>Mo Tu We Th Fr Se Su | Q Search THEATRE 1 THEATRE 2 | THEATRE 3 THEATRE | 4     | NUM             | BER | Make an Appointment<br>Edit Episode<br>Gopy Appointment<br>Cut Appointment<br>Paste Appointment | 2022<br>TOTAL MINUTES 30 of 720 | 0 Mins |     | A   | ILIIINDIVIDUAL | WEEKLY |
|--------|-----------------------------------------------------|------------------------------|-------------------|-------|-----------------|-----|-------------------------------------------------------------------------------------------------|---------------------------------|--------|-----|-----|----------------|--------|
| 4      | 4 5 6 7 8 9 10                                      | Time                         | Name              | MRN   | Procedure       | Su  | History<br>Arrived                                                                              | Notes                           | Sts    | C B | HF  | Excess         |        |
| 101    | 11 12 13 14 15 10 17                                | 06:00                        |                   |       |                 | DL  | Unamived                                                                                        |                                 |        |     |     | 0.00           |        |
| 曲      | 18 19 20 21 22 23 24                                | 06:30                        |                   |       |                 | DL  | Excess/Degosit<br>Admit                                                                         |                                 |        |     |     | 0.00           |        |
| Θ      | 15 26 27 28 29 30 41                                | 07:00                        |                   |       |                 | DL  | Discharge                                                                                       |                                 |        |     |     | 0.00           |        |
| Ś      | All Locations                                       | 07:30                        | CLAMPETT Elly     | 104 3 | Right CAT & IOL | DL  | Coding                                                                                          |                                 | в      |     | NIB | 0.00           |        |
| [Jul   | Departments                                         | 08:00                        |                   |       |                 | DL  | Inpatient<br>Certificate                                                                        |                                 |        |     |     | 0.00           |        |
| 間      | All Departments                                     | 08:30                        |                   |       |                 | DL  | Clinical Indicators                                                                             |                                 |        |     |     | 0.00           |        |
| =      | All Doctors/Theates                                 |                              |                   |       |                 |     | Contrined                                                                                       |                                 |        |     |     |                |        |
| -      | Filter                                              | 09:00                        |                   |       |                 | DU  | Chart Labei                                                                                     |                                 |        |     |     | 0.00           |        |
| 12,886 | All Appointments nc Cancelled                       | 09:30                        |                   |       |                 | DL  | Wristband                                                                                       |                                 |        |     |     | 0.00           |        |
| 8      | Action 🚺 💿                                          | 10:00                        |                   |       |                 | DL  | Delete Appointment<br>Documents                                                                 | 4                               |        |     |     | 0.00           |        |
|        | A Walk Patient In                                   | 10:30                        |                   |       |                 | DL  | Create Letter                                                                                   |                                 |        |     |     | 0.00           |        |
|        | G Find Available Appointment     Select an action   | 11:00                        |                   |       |                 | DL  | Quick Form<br>HC21 Left                                                                         |                                 |        |     |     | 0.00           |        |
|        |                                                     | 11:30                        |                   |       |                 | DL  | HC21 Right                                                                                      |                                 |        |     |     | 0.00           |        |
| 61A    |                                                     | 12:00                        |                   |       |                 | DL  | Create Invoice                                                                                  |                                 |        |     |     | 0.00           |        |
|        |                                                     | 12:30                        |                   |       |                 | DL  | QEC                                                                                             |                                 |        |     |     | 0.00           |        |
| >      |                                                     | 13:00                        |                   |       |                 | DUC | K, Daffy                                                                                        |                                 |        |     |     | 0.00           |        |
| 0      |                                                     | 13:30                        |                   |       |                 | DUC | K, Daffy                                                                                        |                                 |        |     |     | 0.00           |        |
| 0      |                                                     | 14:00                        |                   |       |                 | DUK | K Daffy                                                                                         |                                 |        |     |     | 0.00           | _      |

- 5. You will be prompted to **confirm** that you are sure you want to delete the appointment
- 6. Click Yes
- 7. This action is permanent & is not advised if you are required to collate data on cancelled bookings. If statistical information on the cancellation is required then please see instructions on how to **Cancel a Booking** at <a href="https://wiki.fydo.cloud/cancel-a-booking/">https://wiki.fydo.cloud/cancel-a-booking/</a>